## New to myPay? How to Get Started

myPay provides convenient access to a range of information about your payments, and lets you easily update your contact information or your tax withholding, check your SBP coverage and your AOP beneficiary (retirees), submit your annual certification (annuitants), or download your tax documents. And when you have an email address in myPay, you can receive important email messages from DFAS about your pay account and information from your branch of service.

If you've never used myPay, you can request an initial password on the myPay homepage using the "Forgot or Need a Password" link. The password will be mailed to the address you have on file with DFAS and you will receive it in about 10 business days. Once you receive your password in the mail, you can return to the myPay homepage and login with your social security number and the password you received in the mail to create your myPay profile. Just follow the steps below.

myPay is available using the internet from your computer or your mobile device browser at: <u>https://mypay.dfas.mil</u>

1. Click the "Forgot or Need a Password" link on the myPay homepage to request a temporary password

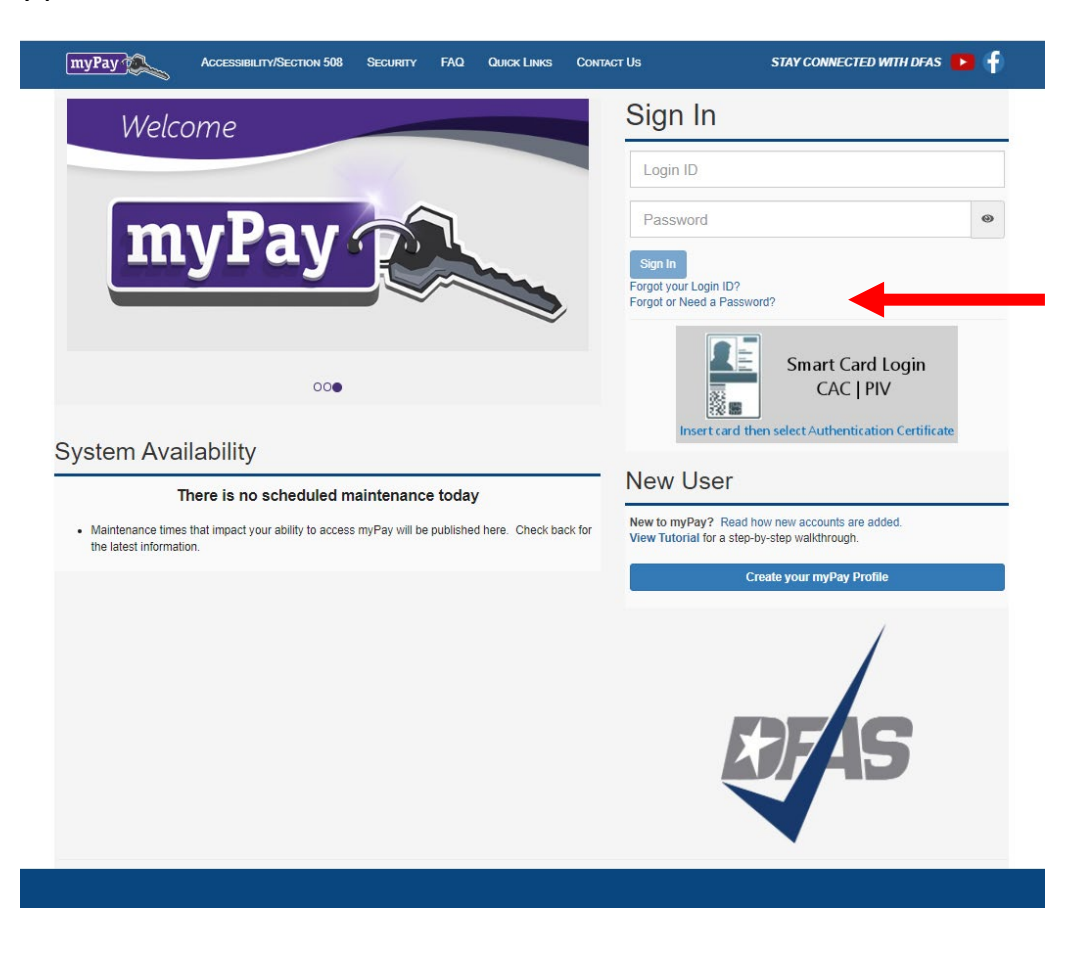

2. Enter two of the following: your Login ID, Social Security Number and/or email address. Check the box affirming you are the account owner, and click "Continue".

| Forge                                                                                                    | dt or Need a Password                                                                                                    | ×     |  |  |  |
|----------------------------------------------------------------------------------------------------|----------------------------------------------------------------------------------------------------|-------|--|--|--|
| USE                                                                                                    | THIS PROCESS if you have lost, do not remember or have not received a Password. This process will determine if you can reset your Password online by answering established Security Questions for Password resets, or if we can email or m<br>temporary Password. | ail a |  |  |  |
| THIS                                                                                                    | PROCESS WILL VOID YOUR CURRENT PASSWORD.                                                                                                    |       |  |  |  |
| PRO                                                                                                    | VIDE TWO OF THE FOLLOWING IN ORDER TO CONTINUE: Login ID, Social Security Number, and/or registered Email Address.                                                                                                    |       |  |  |  |
|                                                                                                    | Login ID                                                                                                    | ▲     |  |  |  |
|                                                                                                    | Social Security Number                                                                                                    | ▲     |  |  |  |
|                                                                                                    | Email Address                                                                                                    | ▲     |  |  |  |
| 18 U.S.C. § 1030 prohibits unauthorized or fraudulent access to government computer systems. If the credentials you enter are not your own, you are in violation of this law and should exit this system immediately. Completing this action may subject you to a fine of up to \$5,000 or double the value of anything obtained via this unauthorized access, plus up to five years imprisonment. |                                                                                                    |       |  |  |  |
|                                                                                                    | I am the individual associated with the information provided above and I elect to continue with this transaction.                                                                                                    |       |  |  |  |
|                                                                                                    | Arequired to continue.                                                                                                    |       |  |  |  |
|                                                                                                    | Contin                                                                                                    | nue   |  |  |  |
|                                                                                                    |                                                                                                    |       |  |  |  |

3. Choose "mail to my address of record with Military Retired" and click the "Send me a Password" button. Your temporary password will be mailed to your address on record with Retired and Annuitant Pay. You should receive it in about 10 business days.

| FORGOT OR NEED A PASSWORD                                 | ×                  |
|-----------------------------------------------------------|--------------------|
| Please select only one (1) of the following:              |                    |
| Mail delivery time will vary and may take up to ten days. |                    |
|                                                           | Send me a Password |
|                                                           |                    |

4. Once you receive your temporary password, return to the myPay homepage, go to the New User Module and click the "Create your myPay Profile" button.

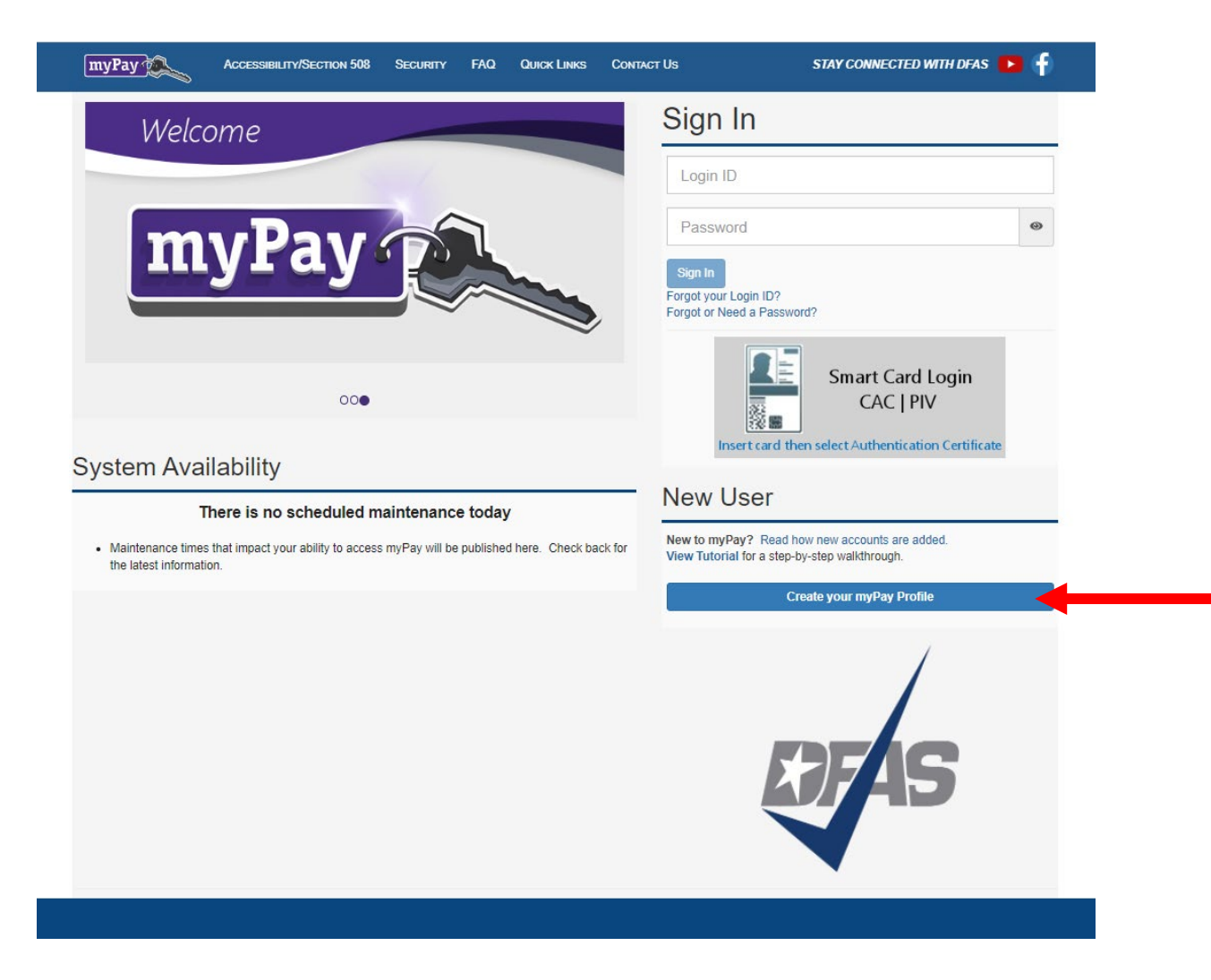

5. Create your account by entering your Social Security Number and yourtemporary password and click the "Submit" button.

| CREATE YOUR ACCOUNT ACCESS                                                                                                    | ×  |
|----------------------------------------------------------------------------------------------------|----|
| This feature is for customers who have not created a Login ID for account access.  • To create a Login ID and profile you will need your Social Security Number and a temporary Password. • Your initial temporary Password will automatically be generated after your pay has been established. For more information on when to expect your first Password, read about how new accounts are added. • If 30 days have passed since you started receiving pay and you have not received your initial temporary Password, request one now. |    |
| Social Security Number                                                                                                    |    |
| Password                                                                                                    |    |
| Subm                                                                                                    | it |

6. You will be prompted to create a Login ID and a permanent password.

| Create Your Access X                                                                                                    |
|----------------------------------------------------------------------------------------------------|
|                                                                                                    |
| Due to Security Requirements, you are required to establish a Login ID.                                                                                                    |
| Flyos need help using mp <sup>2</sup> ey, contact the Centralized Castomer Support Unit at 1-888-6FASH1 or 1-488-329-741 t, commercial (219) 522-6566, or Detense Switching Network (DSN) 546-5916 (see FAQs tor hours of operation).                                                                                                    |
| Eye have specific pay account-initiated questions, contact your counterer service representation as lated under the Property Asked Questions.                                                                                                    |
|                                                                                                    |
| August.                                                                                                    |
| • You tugin to make instance of present and its present and its present and |
| Spaces are not adveed within the Login ID                                                                                                    |
| <ul> <li>WHT: An employed as a Login D</li> </ul>                                                                                                    |
|                                                                                                    |
| Enter your Login IC:                                                                                                    |
|                                                                                                    |
| Luor D n mand                                                                                                    |
|                                                                                                    |
|                                                                                                    |
| You are also required to establish a new Password, Please establish a new Password by entering the desired Password twice.                                                                                                    |
|                                                                                                    |
|                                                                                                    |
| The password must:                                                                                                    |
| <ul> <li>Bot Polizarian in rength</li> <li>Charlos di charlando in rength</li> </ul>                                                                                                    |
| <ul> <li>Const to make on one bowersale HTME (Arc)</li> <li>Const to make too lowersale HTME (Arc)</li> </ul>                                                                                                    |
| <ul> <li>Contain at least one number (0 - 9)</li> </ul>                                                                                                    |
| • Contains at lease one of the following special obtainables: # git 8 h ^ 1 + n =                                                                                                    |
|                                                                                                    |
| The nasound report                                                                                                    |
|                                                                                                    |
| • Contrain systems<br>Be to de d'you kital the previous parameters                                                                                                    |
|                                                                                                    |
| Password Pitfalls: Avoid creating passwords that use:                                                                                                    |
| Dictorur words in any known.                                                                                                    |
| Personal Information: Your name, bithday, driver's learner, passport number, or similar information.                                                                                                    |
| * Bequenos or repeated characters. Examples: 12243678, 222222, abolety, or adjacent letters on your keyboard (peerty).                                                                                                    |
|                                                                                                    |
| The password will expire in 190 days.                                                                                                    |
| Edu son surrout                                                                                                    |
|                                                                                                    |
|                                                                                                    |
| Re-entery our password:                                                                                                    |
|                                                                                                    |
|                                                                                                    |
|                                                                                                    |
| The PATEWORD AUT:                                                                                                    |
| not excitain say space(s)                                                                                                    |
|                                                                                                    |
| A solution of least 1 supermuta instruct. 20                                                                                                    |
|                                                                                                    |
| Control of the second second sec                                                                                                    |
|                                                                                                    |
|                                                                                                    |
|                                                                                                    |
|                                                                                                    |
|                                                                                                    |
|                                                                                                    |
|                                                                                                    |
|                                                                                                    |
| en-eterned pescaward must makin passward                                                                                                    |
|                                                                                                    |
|                                                                                                    |
|                                                                                                    |
| Create Account                                                                                                    |
|                                                                                                    |

- 7. Follow the on-screen instructions for creating your Login ID and Password, then select Create Account when finished.
- 8. Your Login ID and password are the keys to keeping your retired or annuity pay account current, so be sure to remember them!